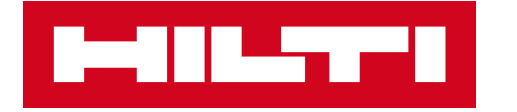

### LICENCES SOFTWARE HILTI

Mode d'emploi pour Hilti Account Tool Janvier 2020

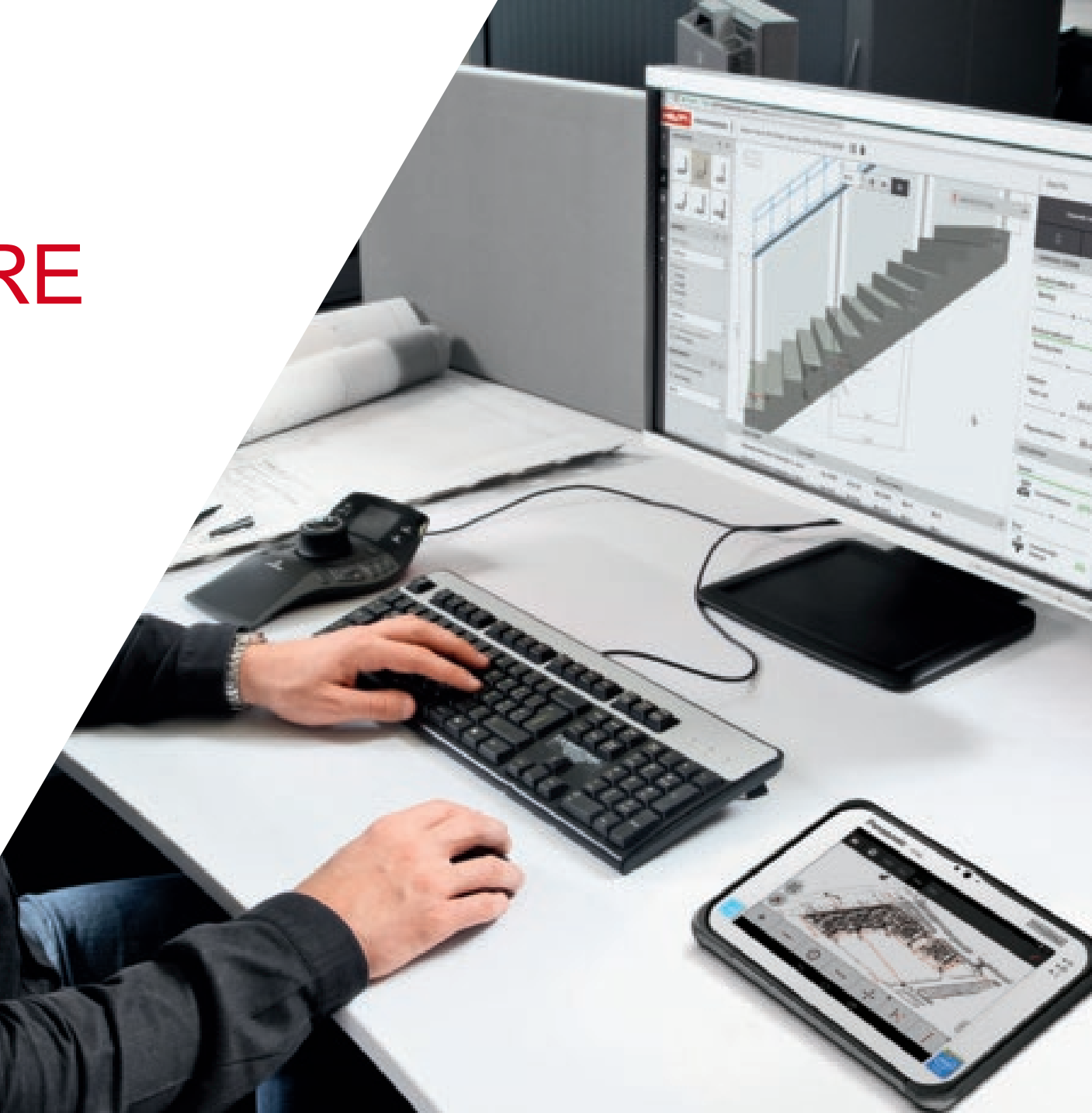

#### SOMMAIRE

Informations générales (page 3)

Achat d'un logiciel sur le site hilti (pages 5 - 6)

Connexion et utilisation de Hilti Account (page 7 - 12)

Assigner une nouvelle personne à une licence (page 13 - 16)

<u>Supprimer un utilisateur d'une licence (page 17)</u>

<u>Créer un nouvel utilisateur (page 18 - 20)</u>

Le nouvel utilisateur reçoit la notification par email (page 21)

Connexion du nouvel utilisateur (page 22)

Inscription et vérification d'un nouvel utilisateur (page 23 - 25)

<u>Licence flottante (page 27)</u>

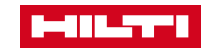

### **INFORMATIONS GÉNÉRALES**

L'outil de gestion des licences Hilti Account Tool donne à l'administrateur un aperçu de toutes les licences que possède actuellement son entreprise et de tous les utilisateurs respectifs de ces licences. De plus, cet outil permet à son administrateur d'attribuer des licences à des collègues de la même entreprise (compte).

La permission (accès licences) d'utiliser certaines applications peut également être gérée dans cet outil (attribution / suppression).

L'outil Hilti Account Tool est uniquement disponible en ligne.

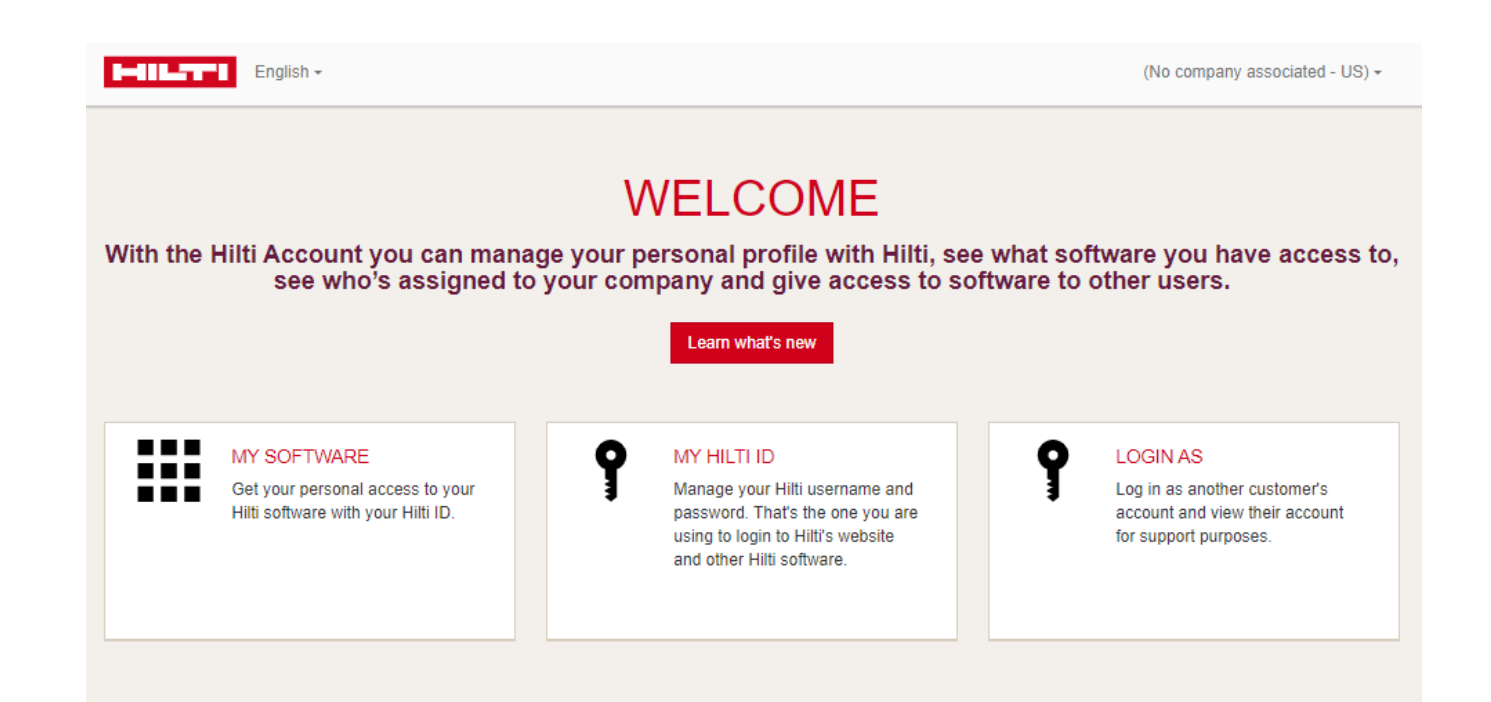

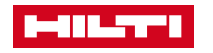

### LES DIFFÉRENTES LICENCES

#### **Applications en ligne**

- Licence nominative = Le nom de l'utilisateur est spécifié lorsqu'on l'assigne au logiciel. Seul l'utilisateur assigné peut accéder au logiciel à n'importe quel moment.
- Licence flottante = Dans cette approche, un nombre limité de licences pour un logiciel sont partagées entre un plus grand nombre d'utilisateurs au fil du temps. Lorsqu'un utilisateur autorisé souhaite se connecter au logiciel, l'accès à l'application sera accordé en fonction des places disponibles.

#### **Applications bureau**

- Un utilisateur (licence nominative) = Une licence verrouillée est une clé d'activation bloquée pour un seul utilisateur sur un seul appareil.
   La licence n'est pas « comptée », ce qui signifie qu'il peut y avoir un nombre illimité d'exécutions simultanées (par un seul utilisateur) sur le même appareil.
- Plusieurs utilisateurs (licence flottante) = Dans cette approche, un nombre limité de licences pour un logiciel sont partagées entre un plus grand nombre d'utilisateurs au fil du temps. Lorsqu'un utilisateur autorisé souhaite se connecter au logiciel, cela demande une licence à un serveur de licences central.

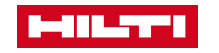

#### L'achat du logiciel se fait via **le site internet Hilti** (sauf pour la version Entreprise).

| PROFIS design software for a wide range of an<br>design method | nchor fastening and rebar applications in 3D Design accordi                                            | ng to international codes or beyond - with Hilti SOFA | Λ.                                         |                                             |                                    |
|----------------------------------------------------------------|----------------------------------------------------------------------------------------------------|-------------------------------------------------------|--------------------------------------------|---------------------------------------------|------------------------------------|
| 6 Products                                                     | Overview More details                                                                                  |                                                       |                                            |                                             |                                    |
| PROFIS Engineering Suite NEW                                   | PROFIS Anchor                                                                                          | PROFIS Rebar                                          | PROFIS Anchor Channel                      | PROFIS Installation                         | Hilti modular supports plug-in NEW |
| Pitonic                                                        | PROFES                                                                                                 | Proprie                                               | <b>PROFILE</b>                             |                                             | Automotion<br>Automotion           |
| Software for post-installed anchor design                      | PC software to simplify anchor fastening design for<br>a wide range of applications and building codes | Software for the design of post-installed rebar       | Software for cast-in anchor channel design | Design software for modular support systems | Hilti modular supports plug-in     |
| From £200.00<br>Yearly                                         | £0.00                                                                                                  | £0.00                                                 | £0.00                                      | From £0.00                                  | From £0.00                         |
| Compare                                                        | Compare                                                                                                | Compare                                               | Compare                                    | Compare                                     | Compare                            |
| CUSTOMER SERVI<br>0800 886 100                                 | CE                                                                                                    | Request call-bac<br>Send us a messa                   | k><br>ge>                                  | Chat with us ≻<br>Find a Hilti Store >      |                                    |

Your career with Hilti >

View job openings >

Hilti Group Website >

View your order history >

Personal favourite lists >

Repair tools / view tool list :

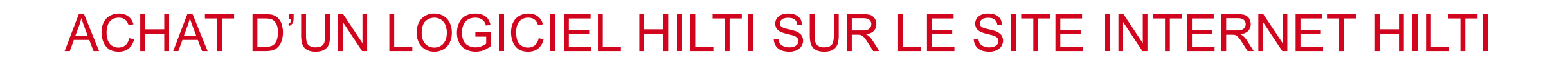

Youtube >

LinkedIn >

Twitter >

#### OUVREZ L'EMAIL, ET RENDEZ VOUS SUR L'OUTIL HILTI ACCOUNT TOOL

L'utilisateur qui a acheté une

licence recevra un e-mail de

confirmation avec un lien vers l'outil

Hilti Account Tool.

Cliquez sur le lien "C'est parti".

#### 

Hilti.com >

#### THANK YOU FOR SUBSCRIBING TO HILTI PROFIS ENGINEERING SUITE

#### Next step: Define who will use the software

Manage your software account, add further users or access the software through your Hilti Account tool now!

#### LET'S GO

If the button above doesn't work, use the following link:

https://account-uat.hilti.com?path=licenses/QZTSYWE5QO&country=US

If you experience any problems, look at our FAQ or call us at  $\ensuremath{\text{1-800-879-8000}},$  and we'll be happy to help you.

Your order details:

- **Customer number:** 0010478779
- Order number: 002500006

Best regards, Your Hilti Team

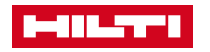

### HILTI ACCOUNT TOOL : CONNEXION / INSCRIPTION

Après avoir cliqué sur le lien, un écran de **connexion** ou **d'inscription** s'affiche.

lci, vous pouvez utiliser vos informationsd'identification (les mêmes que pour Hilti Online,à savoir e-mail + mot de passe).

Puis, cliquez sur **Connexion**.

| log in         |                 |  |
|----------------|-----------------|--|
| 🖂 sampleema    | ail@company.com |  |
| <b>a</b>       |                 |  |
| Keep me lo     | ogged in        |  |
|                | LOG IN          |  |
| Forgot passwor | d? >            |  |
| Need help? Con | tact us 🔉       |  |
|                |                 |  |

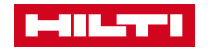

(No company associated - US) -

### APRÈS CONNEXION SUR L'OUTIL HILTI ACCOUNT TOOL

English -

Après une connexion réussie à l'outil Hilti Account Tool, vous pouvez commencer à gérer vos licences.

Cliquez sur la section **Gestion du logiciel**.

Si la section **Gestion du logiciel** n'apparaît pas dans le menu, vous êtes peut-être connecté à un autre pays ou un autre compte.

Pour basculer vers le bon pays/compte, cliquez sur le menu en haut à droite (nom de l'utilisateur et nom de l'entreprise – pays). Sélectionnez **Changez l'entreprise** pour revenir en arrière et sélectionner votre pays, puis sélectionnez le compte auquel vous souhaitez vous connecter (pertinent uniquement si vous êtes un contact avec plusieurs sociétés). With the Hilti Account you can manage your personal profile with Hilti, see what software you have access to, see who's assigned to your company and give access to software to other users.

WFI COME

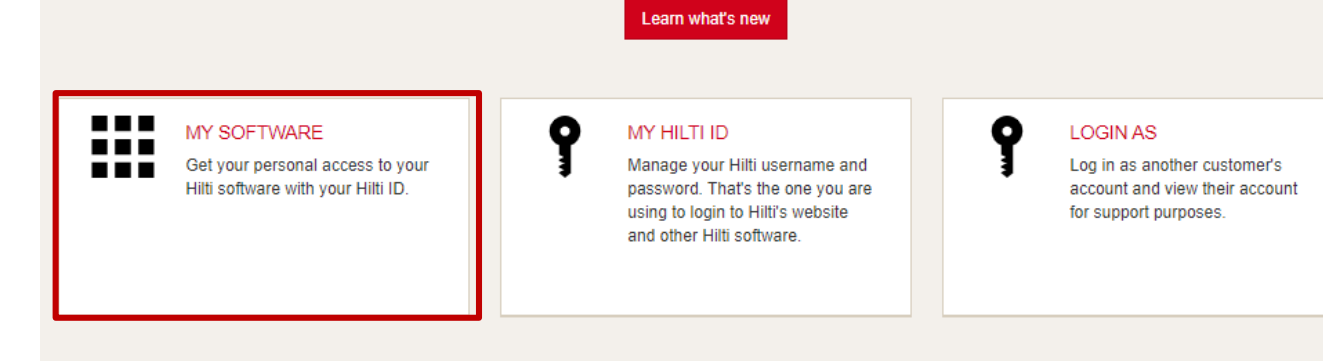

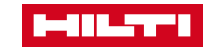

### APRÈS CONNEXION À L'OUTIL HILTI ACCOUNT TOOL

Vous êtes désormais dans la section **Gestion du logiciel.** 

Maintenant, vous pouvez voir les applications et licences spécifiques qui vous donnent accès aux différents logiciels.

Veuillez cliquer sur le logiciel pour lequel vous souhaitez gérer les licences.

| E-EILLTTE English -  | Admin User (The UK Best Company - GB) -                                                                                                    |
|----------------------|----------------------------------------------------------------------------------------------------|
| <b>↑</b> Home        | SOFTWARE MANAGEMENT                                                                                                    |
| My Profile           | Manage software for your company. Here you can set which user has access to which Hilti software. Please click on the license below to see the users. |
| <b>9</b> My Hilti ID |                                                                                                    |
| My Software          | Q Please enter software name, order ID or license key                                                                                                 |
| My Company           | BROELS Engineering (Web)                                                                                                    |
| Software Management  | PROFIS Engineering Premium Suite Q1 - Enterprise, PROFIS Engineering Premium Suite Q1 - Enterprise                                                    |
| <b>?</b> FAQ         |                                                                                                    |
|                      |                                                                                                    |

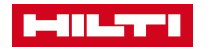

### LA PREMIÈRE APPLICATION EST AFFICHÉE

Vous pouvez attribuer une licence à un utilisateur (ou l'annuler) en cliquant sur la case à côté de son nom (une coche apparaît).

Puis sauvegardez les données.

Vous pouvez également voir votre nom dans la liste des utilisateurs.

| PROFIS ENGIN                           | IEERING (WEB)                                              |   |                                                     |    |
|----------------------------------------|------------------------------------------------------------|---|-----------------------------------------------------|----|
| Search for contacts                    | PROFIS Engineering Premium<br>Suite Q1 - Enterprise<br>2/2 | i | PROFIS Engineering Premium<br>Suite Q1 - Enterprise | (j |
| Admin User<br>domain1@mailinator.com   | ~                                                          |   |                                                     |    |
| domain two<br>domain2@mailinator.com   |                                                            |   |                                                     |    |
| Domain Three<br>domain3@mailinator.com |                                                            |   |                                                     |    |
| Domain Four<br>domain4@mailinator.com  |                                                            |   |                                                     |    |
| Domain Five<br>domain5@mailinator.com  |                                                            |   |                                                     |    |

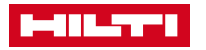

### VOUS POUVEZ COMMENCER À UTILISER LE LOGICIEL

Après avoir été assigné à une licence, dans le menu à gauche, sélectionnez la section **Mon Logiciel**.

Dans ce menu, vous pouvez voir toutes les licences qui vous ont été attribuées.

Cliquez simplement sur la licence pertinente.

| English -           | Admin User (The UK Best Company - GB) -                                                                                    |
|---------------------|----------------------------------------------------------------------------------------------------|
| Home My Profile     | MY SOFTWARE<br>Below you can see the Hilti Web solutions and Mobile apps you have access to.                               |
| Y My Hilti ID       | Q         Please enter software name, order ID or license key                                                              |
| My Company          | PROFIS Engineering Premium Suite Q1 - Enterprise<br>Order ID: 184673<br>License ID: d873-e300-546-4d00-bard-4024-2028-2564 |
| Software Management | License ID: d873-e3b0-c54b-4db9-bac4-402d-2926-25b4                                                                        |

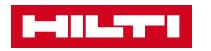

### VOUS POUVEZ COMMENCER À UTILISER LE LOGICIEL

Quand vous cliquez sur ce lien, vous êtes directement redirigé vers le logiciel que vous souhaitez utiliser.

Note : accédez plus facilement à PROFIS en ajoutant le lien dans vos favoris.

| English - |                              | Admin User (The UK Best Company - GB) -                |
|-----------|------------------------------|--------------------------------------------------------|
| K Back    | LICENSE - PROF<br>ENTERPRISE | IS ENGINEERING PREMIUM SUITE Q1 -                      |
|           | Order ID<br>184673           | License Key<br>d873-e3b0-c54b-4db9-bac4-402d-2926-25b4 |
|           | License Type<br>Enterprise   | Valid From<br>Nov 13, 2019                             |
|           | Status<br>Active             | Access<br>Continue to PROFIS Engineering (Web)         |

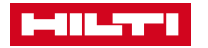

#### COMMENT ASSIGNER UNE NOUVELLE PERSONNE À UNE LICENCE? 1/4

Cliquez sur la section Gestion du logiciel.

Cliquez sur le logiciel que vous souhaitez gérer.

(c'est-à-dire pour lequel vous souhaitez attribuer une nouvelle licence).

| My Profile   My Profile   My Hilti ID   My Software   My Company   PROFIS Engineering Web - Basic Single   Order ID: 002500011   License ID: 9JJSISBIUE          | f Home               | SOFTWARE MANAGEMENT                                                                                                    |
|----------------------------------------------------------------------------------------------------|----------------------|----------------------------------------------------------------------------------------------------|
| Ŷ My Hilti ID   III My Software   My Company   PROFIS Engineering Web - Basic Single   Order ID: 002500011   License ID: 9JJSIS6IUE                              | My Profile           | Manage software for your company. Here you can set which user has access to which Hilti software. Please click on the license below to see the users. |
| My Software     My Company     PROFIS Engineering Web - Basic Single   Order ID: 002500011 License ID: 03JSIS6IUE                                                | <b>9</b> My Hilti ID |                                                                                                    |
| My Company     PROFIS Engineering Web - Basic Single       Order ID: 002500011     Droder ID: 002500011       License ID: 0.JJSIS6IUE     Droder ID: 0.JJSIS6IUE | My Software          | Q Please enter software name, order ID or license key                                                                                                 |
| PROFIS Engineering Web - Basic Single Order ID: 002500011 License ID: 9JJSIS6IUE                                                                                 | My Company           |                                                                                                    |
|                                                                                                    | Software Management  | PROFIS Engineering Web - Basic Single<br>Order ID: 002500011<br>License ID: 9JJSIS6IUE                                                                |
| ? FAQ                                                                                                    | <b>?</b> FAQ         |                                                                                                    |
|                                                                                                    |                      |                                                                                                    |

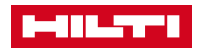

#### COMMENT ASSIGNER UNE NOUVELLE PERSONNE À UNE LICENCE? 2/4

Utilisez le champ de recherche pour vérifier que l'utilisateur existe déjà.

Lorsque l'utilisateur à qui vous souhaitez attribuer une licence figure dans la liste, cliquez simplement sur la case dans la grille.

Lorsque l'utilisateur que vous souhaitez ajouter ne figure pas dans la liste, veuillez suivre les étapes décrites à la **page 18.** 

| F  | PROFIS ENGINEER                     | ING (WEB)                                                  |     |                                                     |    |
|----|-------------------------------------|------------------------------------------------------------|-----|-----------------------------------------------------|----|
|    | Search for contacts                 | PROFIS Engineering Premium<br>Suite Q1 - Enterprise<br>2/2 | (j) | PROFIS Engineering Premium<br>Suite Q1 - Enterprise | (i |
| A  | dmin User<br>main1@mailinator.com   | $\checkmark$                                               |     |                                                     |    |
| do | omain two<br>main2@mailinator.com   |                                                            |     |                                                     |    |
| De | omain Three<br>main3@mailinator.com |                                                            |     |                                                     |    |
| De | omain Four<br>main4@mailinator.com  |                                                            |     |                                                     |    |
| De | omain Five<br>main5@mailinator.com  |                                                            |     |                                                     |    |

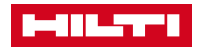

#### COMMENT ASSIGNER UNE NOUVELLE PERSONNE À UNE LICENCE? 3/4

N'oubliez pas de **toujours** enregistrer les modifications

que vous souhaitez apporter à la licence avec le

bouton Sauvegarder.

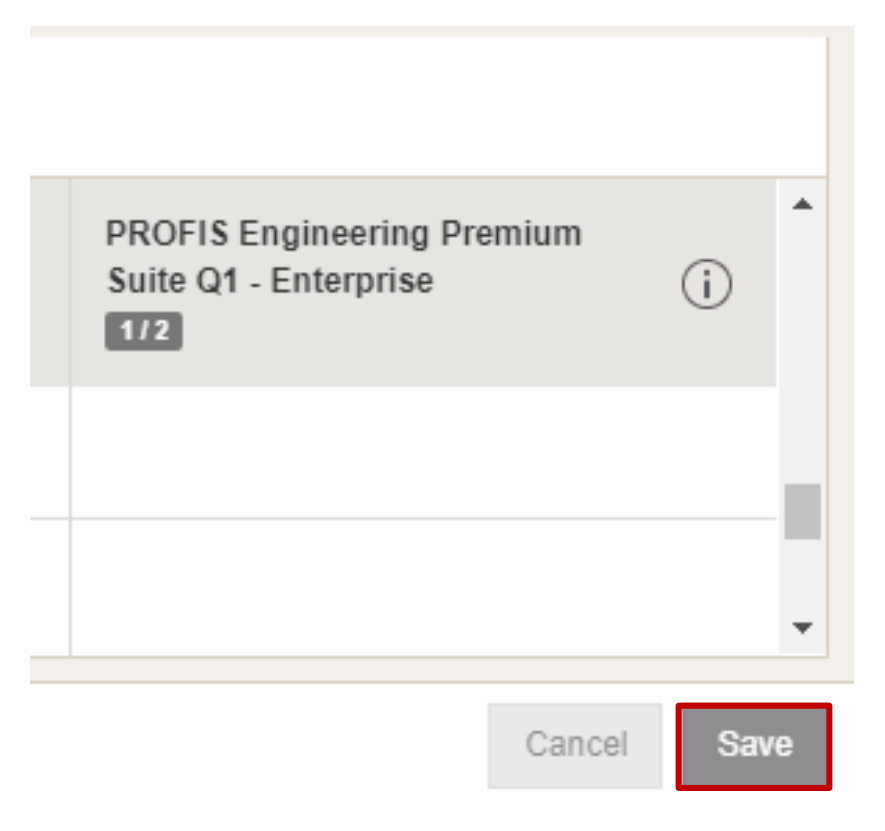

#### COMMENT ASSIGNER UNE NOUVELLE PERSONNE À UNE LICENCE? 4/4

Confirmez ensuite les modifications que vous souhaitez apporter - par exemple 1 nouvelle licence attribuée - en cliquant sur **Oui**.

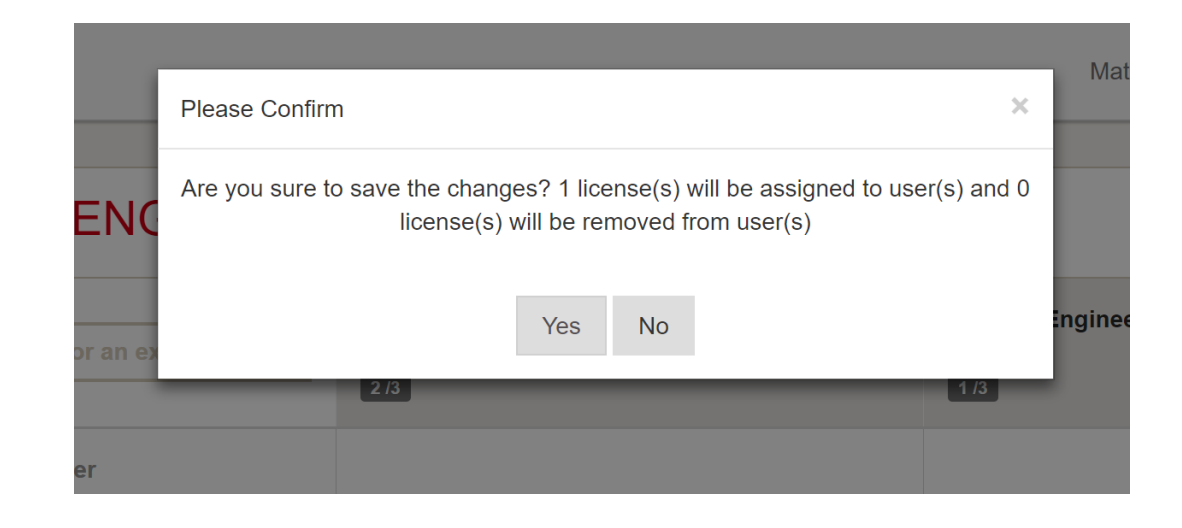

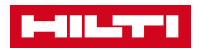

С

Les personnes pouvant utiliser le logiciel sont identifiables avec le coche dans le tableau.

Ici, vous pouvez facilement supprimer l'utilisateur de la licence et ainsi restreindre l'accès au logiciel pour cet utilisateur.

Passez votre souris sur le coche qui se transformera en **X**.

Cliquez sur la case puis confirmez la suppression en cliquant sur le bouton **Sauvegarder**.

| PROFIS ENGINI                          | EERING (WEB)                                               |     |                                                            |    |
|----------------------------------------|------------------------------------------------------------|-----|------------------------------------------------------------|----|
| Search for contacts                    | PROFIS Engineering Premium<br>Suite Q1 - Enterprise<br>2/2 | (i) | PROFIS Engineering Premium<br>Suite Q1 - Enterprise<br>1/2 | (j |
| Admin User<br>domain1@mailinator.com   | ×                                                          |     |                                                            |    |
| domain two<br>domain2@mailinator.com   |                                                            |     |                                                            |    |
| Domain Three<br>domain3@mailinator.com |                                                            |     |                                                            |    |
| Domain Four                            |                                                            |     |                                                            |    |

ADD USER LADD DOMAIN

Cancel Sa

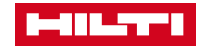

### COMMENT DONNER ACCÈS À UNE LICENCE À UN NOUVEL UTILISATEUR DE MON ENTREPRISE ? 1/3

Après avoir sélectionné la licence dans le menu **Gestion du logiciel**, vous pouvez rechercher votre collègue à qui vous souhaitez attribuer la licence : vous pouvez faire défiler la liste ou simplement utiliser le champ de recherche situé en haut à gauche.

Lorsque, par exemple, vous recherchez la personne «John » et que son contact ne figure pas dans la liste, vous pouvez cliquer sur **Ajouter un utilisateur.** 

|   | English +        |                                                    |                |
|---|------------------|----------------------------------------------------|----------------|
| < | PROFIS ENG       | GINEERING (WEB)                                    |                |
|   | John             | PROFIS Engineering<br>Suite Q1 - Enterprise<br>2/2 | Premium<br>(j) |
|   | 💄 ADD USER 📑 ADI | D DOMAIN                                           |                |

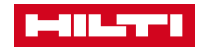

### COMMENT DONNER ACCÈS À UNE LICENCE À UN NOUVEL **UTILISATEUR DE MON ENTREPRISE ? 2/3**

Insérez les informations utilisateur. Cliquez ensuite sur le bouton Ajouter.

Confirmez la création du nouveau contact en cliquant sur Ok.

Note: en cas d'erreur, vérifiez que vous avez rempli les champs requis, comme Titre ou Position.

| C       | REATE NEW CONTACT                           |
|---------|---------------------------------------------|
| Title   |                                             |
| P       | ease select a title 🔹 🔻                     |
| Ema     | í (username)                                |
| Pl      | ase enter the email address of contact      |
| First   | Name                                        |
| Pl      | ase enter the first name of contact         |
| Last    | Name                                        |
| PI      | ase enter the last name of contact          |
| Phor    | e Number                                    |
| +4      | Please enter the phone number of contact    |
| Mobi    | le Number                                   |
| +4      | 4 Please enter the mobile number of contact |
| Posit   | ion                                         |
| P       | ease select a position 🔹                    |
| dor the |                                             |

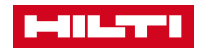

### COMMENT DONNER ACCÈS À UNE LICENCE À UN NOUVEL UTILISATEUR DE MON ENTREPRISE ? 3/3

L'utilisateur nouvellement créé apparaît maintenant dans la liste des contacts pour lesquels une licence peut être attribuée.

Après l'attribution, l'application affichera une étiquette bleue **Invitation envoyée**, qui montre que l'utilisateur n'est pas encore enregistré dans le système Hilti, un email lui a donc été envoyé avec le lien vers le logiciel.

L'utilisateur devra s'inscrire avant de pouvoir utiliser la licence attribuée.

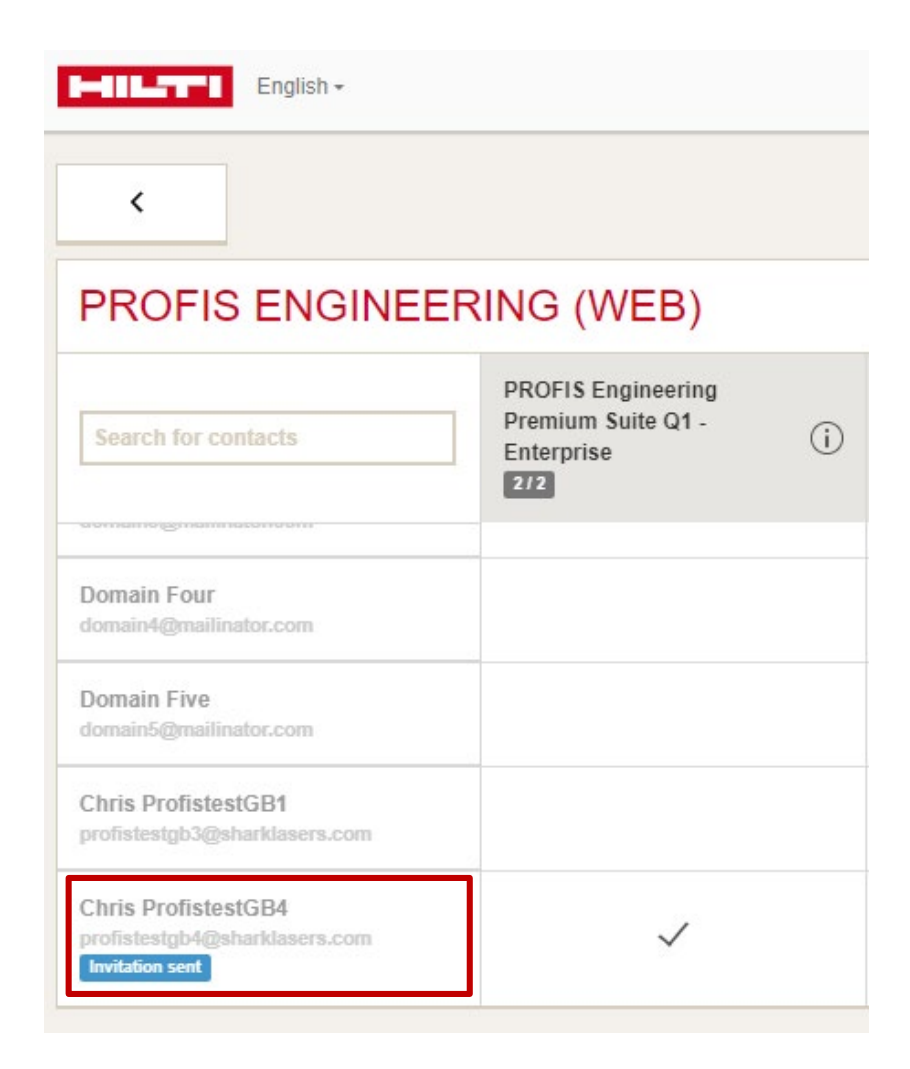

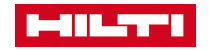

### LE NOUVEL UTILISATEUR REÇOIT UN E-MAIL DE CONFIRMATION

#### **Applications en ligne**

 Dans l'e-mail, l'utilisateur clique sur le bouton rouge « C'est parti ».

#### **Applications bureau**

- Dans l'e-mail, l'utilisateur doit cliquer sur le bouton « Télécharger l'application bureau ».
- On retrouve dans le même e-mail la clé d'activation qui permettra d'activer le logiciel.

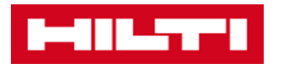

#### DISCOVER HILTI PROFIS ENGINEERING SUITE NOW!

Congratulations – a Profis 3 Eng Web Q1 - Full was activated for you by domain1@mailinator.com

Access to the software will only work with the email address, to which this invitation was sent to.  $$_{\rm T}$$ 

In order to start working, please click on the button below.

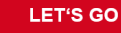

If the button above doesn't work, use the following link:

https://profisengineering.hilti.com

In case you plan to use the Dlubal RS and install the following.

DLUBAL INTERFACE

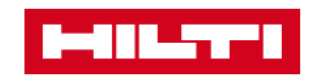

Hilti.com.au >

If you experience any problems, look and we'll be happy to help you.

Your order details:

Customer number: 00104787
 Order number: 002500005

DISCOVER THE HILTI SOFTWARE NOW!

Congratulations – a license was activated for you!

Access to the software will only work with the email address, to which this invitation was sent to.

In order to activate your license, please use the following activation code below during the installation of the application:

Best regards, **Your Hilti Team** 

#### 3015-69fc-81a7-4cf4-92a0-83c4-aa12-ccb2

In order to download the software, please click on the button below.

DOWNLOAD DESKTOP SOFTWARE

If you experience any problems, look at our FAQ or call us at **131 292**, and we'll be happy to help you.

Your order details:

- Activation ID: 3015-69fc-81a7-4cf4-92a0-83c4-aa12-ccb2
- Customer number: 11201273
- Order number: 184313

Best regards, Your Hilti Team

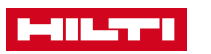

### LE NOUVEL UTILISATEUR ACTIVE LE LOGICIEL

#### **Applications en ligne**

- Le nouvel utilisateur doit maintenant utiliser ses identifiants Hilti (e-mail + mot de passe) et cliquer sur Connexion.
- Après la connexion l'utilisateur a accès au logiciel.

#### Applications bureau

- Après avoir téléchargé et installé le logiciel, le nouvel utilisateur doit utiliser ses identifiants Hilti (e-mail + mot de passe) et cliquer sur **Connexion**.
- Après la connexion, l'utilisateur renseigne sa clé de licence.

Note: si l'utilisateur n'a pas d'identifiant Hilti, il doit tout d'abord cliquer sur **Inscrivez-vous ici**.

| pany.com |
|----------|
|          |
|          |
| )g in    |
|          |
| >        |
|          |
|          |

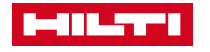

#### LE NOUVEL UTILISATEUR N'A PAS ENCORE D'IDENTIFIANT HILTI

Pour s'inscrire, l'utilisateur doit fournir son adresse e-mail (la même que celle sur laquelle il a reçu l'e-mail de confirmation).

Un mot de passe doit être créé (en fonction des exigences de sécurité) et enfin, l'utilisateur doit accepter les conditions générales.

Une fois que toutes les informations ont été fournies, l'utilisateur doit cliquer sur **S'inscrire maintenant**.

| 1.771                   |                                                                                                   |                                                                                                    |
|-------------------------|---------------------------------------------------------------------------------------------------|----------------------------------------------------------------------------------------------------|
| REGISTE                 | 7                                                                                                 |                                                                                                    |
| 1 Fill out registration | form 2 Confirm e-mail address                                                                     | 3 Complete registration                                                                                                    |
| Email address*          |                                                                                                   | Existing customer Register with the email<br>address that you use in connection with your<br>company's Hilti account.                                                                                   |
| Enter password          |                                                                                                   | Password security requirements <ul> <li>Minimum password length: 8 Characters</li> </ul>                                                                                                    |
| Repeat password*        |                                                                                                   | Cannot be equal the username / email address     Must contain numeral: 0123456789     Must contain capital letter: ABCDEFGHIJKLMNOPQRSTUVWXYZ     Must contain lower letter: abcdefghijklmnopqrstuvwxyz |
| *Required fields        | I have read the general terms and conditions of use<br>and the privacy policy and I accept them.* |                                                                                                    |
|                         | REGISTER NOW                                                                                      |                                                                                                    |
|                         |                                                                                                   |                                                                                                    |
|                         |                                                                                                   |                                                                                                    |

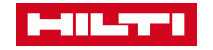

### LE NOUVEL UTILISATEUR CONFIRME SON E-MAIL

Une fois inscrit, l'utilisateur recevra un email de vérification.

Le nouvel utilisateur doit cliquer sur **Activer mon compte** afin de procéder à l'activation du compte. L'utilisateur sera redirigé vers l'étape de connexion au logiciel.

#### 

Hilti.com >

#### THANK YOU FOR REGISTERING ON HILTI.COM

In order to proceed with the registration process, please confirm your account and your e-mail address < email.address@email.com > by clicking on the **"activate account and proceed"** button below.

#### ACTIVATE ACCOUNT AND PROCEED

Button not working? Try copying and pasting the link below into your browser.

https://hc-webgate-d.hilti.com/login-dev/register/confirmation? client\_id=3eecbd4c91e34ab39ed8c355d755d5e0&token=19cb4b4d0e99f2803 7167c3a5675d53eff09f43dd77e9b8597bac38c541dc883c7016e8200b81a0b312 f00780f5a7850943eede313212685c89f174d2a5f3ba7&client\_id=3eecbd4c91e3 4ab39ed8c355d755d5e0&lang=en\_US&country=US

If you experience any problems, please call us at **800-879-8000**, and we'll be happy to help you.

Best regards, Your Hilti.com Team

CUSTOMER SERVICE 1-800-879-8000 6 AM - 8 PM Let us call you back >

Live chat with us >

FIND HILTI STORE 🖓

Send us a message >

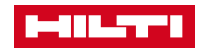

### APRÈS L'E-MAIL DE CONFIRMATION, L'IDENTIFIANT EST MAINTENANT CRÉÉ

Une fois l'inscription réussie (encadré vert), veuillez cliquer sur **Continuer** dans la case de droite.

| REGISTER                                                                 |                          |                                                                                 |  |
|--------------------------------------------------------------------------|--------------------------|---------------------------------------------------------------------------------|--|
| 1 Fill out registration form                                             | 2 Confirm e-mail address | 3 Complete registration                                                         |  |
| THANK YOU FOR YOUR REGISTRATIO<br>Your account was successfully created. | N                        | LAST STEP:<br>Please log in to complete registration and activate your account. |  |
|                                                                          |                          |                                                                                 |  |
|                                                                          |                          |                                                                                 |  |

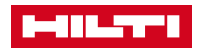

#### LE NOUVEL UTILISATEUR PEUT DÉSORMAIS SE CONNECTER

Le nouvel utilisateur se connecte avec ses identifiants et clique sur **Connexion**. L'utilisateur active alors le logiciel et peut commencer à travailler avec.

Note: le processus d'inscription ne doit être effectué qu'une seule fois.

Les identifiants Hilti peuvent être utilisés pour tous les logiciels Hilti.

| Log in         |                 |
|----------------|-----------------|
| 🖂 sampleem     | ail@company.com |
| 8              | ,               |
| ✓ Keep me l    | ogged in        |
|                | LOG IN          |
| Forgot passwo  | rd? >           |
| Need help? Cor | ntact us >      |
|                | or              |
|                | REGISTER        |

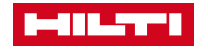

# UTILISATION LICENCE FLOTTANTE – APPLICATIONS EN LIGNE

La licence flottante est automatiquement « occupée » lors de la première connexion.

Celle-ci peut être libérée de deux façons :

- La licence flottante peut être libérée manuellement si vous vous déconnectez manuellement du logiciel,
- La licence flottante est automatiquement libérée après une heure d'utilisation et redevient disponible pour une autre utilisation.

| PROFIS ENGINEERI              | Cancel Save                               |     |
|-------------------------------|-------------------------------------------|-----|
| Search for contacts           | PROFIS Engineering Web - Basic<br>4 users | (j) |
| Account Kot<br>kot@hilti.com  | $\checkmark$                              |     |
| Hilti Account<br>ha@hilti.com | ~                                         |     |

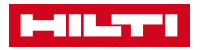

#### UTILISATION LICENCES FLOTTANTE – APPLICATIONS BUREAU

- Le logiciel doit être installé et activé sur tous les ordinateurs qui utiliseront le logiciel.
- Le processus d'activation (clé d'activation) ne se fera qu'une seule fois.
- Le processus d'identification (identifiant Hilti) sera effectué à chaque demande avec l'option de permettre au logiciel de se souvenir des informations d'identification. Les informations sont stockées pendant 30 jours.
- La licence flottante est disponible pour une heure d'utilisation. Si vous utilisez toujours le logiciel, la licence sera prolongée d'une heure.
- De plus, la licence flottante peut être libérée manuellement si vous vous déconnectez manuellement du logiciel.

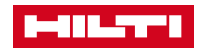

#### UTILISATION LICENCE NOMINATIVE – APPLICATIONS BUREAU

- Pour la licence nominative, le logiciel ne peut être activé que sur un seul ordinateur.
- Pour utiliser le logiciel sur un autre ordinateur, l'utilisateur doit d'abord libérer la clé d'activation de l'ordinateur. Cela peut être fait directement à partir du logiciel (instructions dans le logiciel).
- Le processus de connexion et d'activation ne sera effectué qu'une seule fois, à moins que la clé d'activation ne soit libérée de l'ordinateur.
- Les appareils sur lesquels la licence a été activée seront affichés dans l'outils de gestion des licences Hilti Account Tool, en bas de la liste.

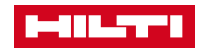

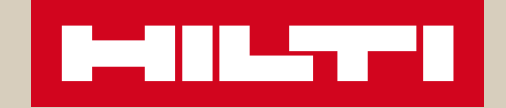

## NOUS VOUS SOUHAITONS BEAUCOUP DE SUCCÈS AVEC VOTRE NOUVEAU LOGICIEL HILTI